## Anlegen eines Brief-Auftrages mit Sendungsverfolgung anhand des Beispiels "Päckchen S mit Sendungsverfolgung" im PVM Online

1. Das Anlegen eines Brief-Auftrages mit Sendungsverfolgung ist nur mittels einer vordefinierten Adressliste möglich, da wir hier die Einzeldaten der Sendungen zur Nachverfolgung benötigen.

Es kann hier jeweils eine Formatbeschreibung und eine Adresslistenvorlage lokal heruntergeladen werden.

| A Versandmanager Versand       | vorbereitung                                                                                                    |  |
|--------------------------------|----------------------------------------------------------------------------------------------------|--|
| Startseite                     |                                                                                                    |  |
| Versandvorbereitung            | Produkt auswählen Adressliste/Streuplan Daten prüfen Auftrag bearbeiten Ergebnis                                               |  |
| Info.Post Planer               | Allgemeine Produkte                                                                                                    |  |
| Zustellfenster                 | Diese Produkte stehen allen Kundinnen zur Verfünunn                                                                            |  |
| PostGeo                        | orese Province acerter direct reiningen zur Verlegung,                                                                         |  |
| Hilfe                          | O Info Mail                                                                                                    |  |
| Adresslisten-/Streuplanprüfung |                                                                                                    |  |
|                                |                                                                                                    |  |
|                                | O Info.Post Express Parte                                                                                                    |  |
|                                | O Info.Post Gemeinde                                                                                                    |  |
|                                |                                                                                                    |  |
|                                | Medienpost-Produkte                                                                                                    |  |
|                                | Für Medienpostprodukte benötigen Sie einen gültigen Vertrag mit der Österreichischen Post AG. Mehr Informationen gibt es unter |  |
|                                | http://www.medienpost.at/.                                                                                                    |  |
|                                | ○ Tageszeitupg                                                                                                    |  |
|                                | O Wochenzeitung                                                                                                    |  |
|                                | ○ Monatszeitung                                                                                                    |  |
|                                | O Plus Zeitung                                                                                                    |  |
|                                | ○ Sponsoring.Post                                                                                                    |  |
|                                | O Regionalmedien                                                                                                    |  |
|                                | ) Firmenzeitung                                                                                                    |  |
|                                | O Regionalmedien Wahlen PLZ O Regionalmedien Wahlen Campilate                                                                  |  |
|                                | C Regionalmedien Wahlen Gemeinde                                                                                               |  |
|                                | () sponsoring, Post Express                                                                                                    |  |
|                                | Brief-Produkte                                                                                                    |  |
|                                | Nationale Brief-Produkte                                                                                                    |  |
|                                | Brief Inland - bar freigemacht                                                                                                 |  |
|                                | O Behördenbrief                                                                                                    |  |

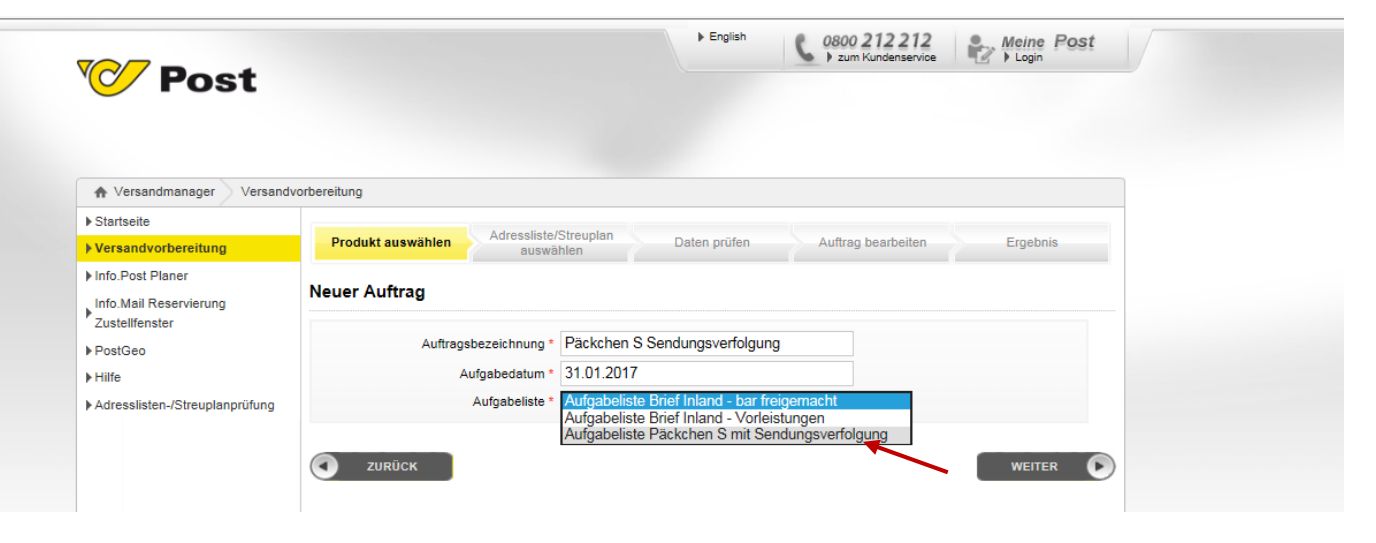

2. Die Importbeschreibung enthält alle benötigten Spaltenbezeichnungen, Pflichtfelder und eine Beschreibung falls notwendig.

| Versandmanager Versandvorbereitung          > Startseite       Produkt auswählen       Adressliste/Streuplan       Daten prüfen       Auttrag bearbeiten       Ergebnis         > Info. Post Planer       Info.Mail Reservierung       Zustelifenster       Produkt auswählen       Adressliste/Streuplan       Daten prüfen       Auttrag bearbeiten       Ergebnis         > PostGeo       + Hiffe       - Auftragsdaten       - Streuplan-/Adresslistenupload       - Streuplan-/Adresslistenupload       Es wurden bisher keine Streuungsdaten an der Server übermittelt.       - Adressliste         - Adressliste       Importbeschreibung herunterfaden       Importvorlage herunterfaden       Importvorlage herunterfaden | <b>Post</b>                                    |                                                                           | English               | C 0800 212 212<br>2um Kundenservice | Meine Post |  |
|----------------------------------------------------------------------------------------------------|------------------------------------------------|---------------------------------------------------------------------------|-----------------------|-------------------------------------|------------|--|
| <ul> <li>Startseite</li> <li>Produkt auswählen</li> <li>Adressliste/Streuplan</li> <li>Info. Post Planer</li> <li>Info. Post Planer</li> <li>Info. Mail Reservierung</li> <li>Zustellfenster</li> <li>PostSeo</li> <li>Hilfe</li> <li>Adresslisten./Streuplanprüfung</li> <li>Es wurden bisher keine Streuungsdaten an der Server übermittelt.</li> <li>Adressliste</li> <li>Importbeschreibung herunterladen</li> <li>Importvortage herunterladen</li> </ul>                                                                                                    | /ersandmanager Versandvort                     | reitung                                                                   |                       |                                     |            |  |
| Produkt auswählen       Adressliste/Streuplan<br>auswählen       Daten prüfen       Auftrag bearbeiten       Ergebnis         Info. Post Planer       Info. Mail Reservierung<br>Zustellfenster       Brief Inland - bar freigemacht <ul> <li>Auftragsdaten</li> <li>Hilfe</li> <li>Adresslisten./Streuplanprüfung</li> <li>Streuplan-/Adresslistenupload</li> <li>Es wurden bisher keine Streuungsdaten an der Server übermittelt.</li> <li>Adressliste</li> <li>Importbeschreibung herunterladen</li> <li>Importvordage herunterladen</li> </ul>                                                                                                    | tseite                                         |                                                                           |                       |                                     |            |  |
| <ul> <li>Info. Post Planer</li> <li>Info. Mail Reservierung<br/>Zustellfenster</li> <li>PostGeo</li> <li>Hilfe</li> <li>Adresslisten./Streuplanprüfung</li> <li>Streuplan-/Adresslistenupload</li> <li>Es wurden bisher keine Streuungsdaten an der Server übermittelt.</li> <li>Adressliste</li> <li>Importbeschreibung herunterladen</li> <li>Importvordage herunterladen</li> </ul>                                                                                                    | andvorbereitung                                | Produkt auswählen Adressliste/Streuplan<br>auswählen                      | Daten prüfen          | Auftrag bearbeiten                  | Ergebnis   |  |
| <ul> <li>PostGeo</li> <li>Hilfe</li> <li>Adresslisten./Streuplanprüfung</li> <li>Streuplan-/Adresslistenupload</li> <li>Es wurden bisher keine Streuungsdaten an der Server übermittelt.</li> <li> <ul> <li>Adressliste</li> <li>Importbeschreibung herunterladen</li> <li>Importvorlage herunterladen</li> </ul> </li> </ul>                                                                                                    | Post Planer<br>Mail Reservierung<br>ellfenster | rief Inland - bar freigemacht                                             |                       |                                     |            |  |
| <ul> <li>Hilfe</li> <li>&gt; Adresslisten-/Streuplanprüfung</li> <li>Streuplan-/Adresslistenupload</li> <li>Es wurden bisher keine Streuungsdaten an der Server übermittelt.</li> <li> <ul> <li>Adressliste</li> <li>Importbeschreibung herunterladen</li> <li>Importvorlage herunterladen</li> </ul> </li> </ul>                                                                                                    | Geo                                            | Auftragsdaten                                                             |                       |                                     |            |  |
| Adressliste     Importbeschreibung herunterladen     Importvorlage herunterladen                                                                                                    | sslisten-/Streuplanprüfung                     | Streuplan-/Adresslistenupload Es wurden bisher keine Streuungsdaten an de | r Server übermittelt. |                                     |            |  |
| Importoorlage herunterladen                                                                                                    |                                                | Adressliste                                                               |                       |                                     |            |  |
|                                                                                                    |                                                | Importvorlage herunterladen                                               | <b>`</b>              |                                     |            |  |
| + Datei auswählen                                                                                                    |                                                | + Datei auswählen                                                         | •                     |                                     |            |  |

| 🔄 Formatbeschreibung Import Päckchern S.txt - Editor                                                                                                   | X  |
|----------------------------------------------------------------------------------------------------|----|
| Datei Bearbeiten Format Ansicht ?                                                                                                    |    |
| Adressdatei für Aufgabeliste Päckchen S mit Sendungsverfolgung                                                                                         |    |
| Spaltenbezeichnung: Kundenreferenz<br>Beschreibung: Eindeutige Referenznummer der Sendung<br>Pflicht: True<br>Beispiel:                                |    |
| Spaltenbezeichnung: Sendungs ID<br>Beschreibung:<br>Pflicht: False<br>Beispiel: leer oder eigener Nummernkreis wenn vorhanden                          | Ξ  |
| Spaltenbezeichnung: Bruttogewicht der Sendung<br>Beschreibung: Bruttogewicht der Sendung in Gramm / 2 bzw 3 Kommastellen<br>Pflicht: True<br>Beispiel: |    |
| Spaltenbezeichnung: Format der Sendung<br>Beschreibung: Format der Sendung laut Aufgabeliste<br>Pflicht: True<br>Beispiel: Paeckchen S                 |    |
| Spaltenbezeichnung: Länge<br>Beschreibung: Länge derSendung in mm<br>Pflicht: True<br>Beispiel:                                                        |    |
| Spaltenbezeichnung: Breite<br>Beschreibung: Breite der Sendung in mm<br>Pflicht: True<br>Beispiel:                                                     |    |
| Spaltenbezeichnung: Dicke<br>Beschreibung: Dicke der Sendung in mm<br>Pflicht: True<br>Beispiel:                                                       | Ŧ  |
|                                                                                                    | h. |

3. Die Importvorlage (\*.CSV) enthält die benötigten Spaltenüberschriften (welche weder in der Reihenfolge noch im genauen Wortlaut verändert werden darf). Zusätzliche Spalten sind erlaubt, allerdings nur am Ende der bereits bestehenden Spalten.

|        | <b>5</b> - d |            |                |                         |          |            | Adress | slistenvorlage På | äckchen S                          | S.csv - Excel        | ABERER Wo        | lfgang 🖻     | - 0                             | ×                          |
|--------|--------------|------------|----------------|-------------------------|----------|------------|--------|-------------------|------------------------------------|----------------------|------------------|--------------|---------------------------------|----------------------------|
| Dat    | ei Start     | Ein        | fügen          | Seitenlayout            | FormeIn  | Daten      | Überp  | rüfen Ansich      | it Q                               | Was möchten Sie tun? |                  |              | P4 Fi                           | reigeben                   |
| 1      | <b>.</b> .   | Arial      | *              | 10 - A A                | ==       | ≣ ≫-       | ľ      | Standard          | ×                                  | Bedingte Formatien   | ung • 🖀 Einfügen | ·Σ·Α         | Y X                             | 0                          |
| Einfü  | gen 💉        | F <i>K</i> | <u>u</u> -   🗄 | - <u>A</u> - <u>A</u> - | ==:      | <b>€</b> → | *      | <b>♀</b> • % ∞∞   | 00, 0, <b>→</b><br>0, <b>←</b> 00, |                      | en * Format *    | Sor          | tieren Suche<br>Filtern * Auswä | n und<br>hlen <del>▼</del> |
| Zwisch | enabla 🖙     |            | Schrift        | art r                   | i Al     | srichtung  | G.     | Zahl              | r <sub>a</sub>                     | Formatvorlagen       | Zellen           |              | Bearbeiten                      | ^                          |
| F9     |              | •          | ×              | f <sub>x</sub>          |          |            |        |                   |                                    |                      |                  |              |                                 | v                          |
| 1      | A            |            | В              | С                       | D        |            | E      | F                 |                                    | G H                  | 1                | J            | к                               |                            |
| 1 1    | Cundenrefe   | ere Sen    | dungs ID       | Bruttogewicht           | Format d | er Se Läng | е      | Breite            | Dicke                              | maschinenfäh         | Bestimmungsland  | Empfängerna  | Empfänger-                      | Pl Bestir                  |
| 2      |              | leen       | oder eige      | ener Nummern            | Paeckche | en S       |        |                   |                                    | ja / nein            | AT               | Max Musterma | 502                             | Salzb                      |
| 3      |              | /          |                |                         |          |            |        |                   |                                    |                      |                  |              |                                 |                            |
| 4      |              |            |                |                         |          |            |        |                   |                                    |                      |                  |              |                                 |                            |
| 5      |              |            |                |                         |          |            |        |                   |                                    |                      |                  |              |                                 |                            |

Bezüglich (notwendiger) "Sendungs ID" gibt es mehrere Möglichkeiten →

- a) PVM Selbstbezettler (Rolle) → hier erhält der Kunde vorgefertigte Labelrollen, und muss die Sendungsnummern beim Import in den PVM selber Eintragen (Spalte "Sendungs ID" im Importfile)
- b) Der Kunde lässt die Spalte "Sendungs ID" im Importfile leer → hier wird die Sendungsnummer vom PVM vergeben und beim Export der Adressliste wieder mit ausgegeben.
- c) Der Kunde erhält einen Nummernkreis zugewiesen (ist noch nicht endgültig sicher) → Vorgangsweise wie bei a)
- 4. Sollte sich in der importierten Adressliste ein fehlerhafter oder fehlender Eintrag befinden kann die Datei mit einer Fehlerbeschreibung heruntergeladen werden

| T versandinanager versandv                                   | orbereitung                                                                                                    |                                                           |               |                                                                    |                                                          |                                           |                                                                    |  |
|--------------------------------------------------------------|----------------------------------------------------------------------------------------------------|-----------------------------------------------------------|---------------|--------------------------------------------------------------------|----------------------------------------------------------|-------------------------------------------|--------------------------------------------------------------------|--|
| Startseite                                                   |                                                                                                    | Adressliste/Streup                                        | an _          |                                                                    | 18                                                       |                                           |                                                                    |  |
| Versandvorbereitung                                          | Produkt auswahlen                                                                                                    | auswählen                                                 | Da            | iten pruten                                                        | Auftrag                                                  | bearbeiten                                | Ergebnis                                                           |  |
| Info.Post Planer<br>Info.Mail Reservierung<br>Zustellfenster | Brief Inland - bar fr                                                                                                    | eigemacht                                                 |               |                                                                    |                                                          |                                           |                                                                    |  |
| PostGeo                                                      | Auftragsdate                                                                                                    | n                                                         |               |                                                                    |                                                          |                                           |                                                                    |  |
| Hilfe                                                        |                                                                                                    |                                                           |               |                                                                    |                                                          |                                           |                                                                    |  |
| Adresslisten-/Streuplanprüfung                               | <ul> <li>Streuplan-/Ad</li> </ul>                                                                                             | lresslistenuploa                                          | d             |                                                                    |                                                          |                                           |                                                                    |  |
|                                                              | Es wurden bisher      Adressliste     Importbeschreibung                                                                      | eine Streuungsdaten<br>ng herunterladen                   | an der Server | übermittelt.                                                       |                                                          |                                           |                                                                    |  |
|                                                              | Importvoriage her                                                                                                    | unterladen                                                |               |                                                                    |                                                          |                                           |                                                                    |  |
|                                                              | importvorlage ner                                                                                                    |                                                           |               |                                                                    |                                                          |                                           |                                                                    |  |
|                                                              | + Datei auswähl                                                                                                    | en                                                        |               |                                                                    |                                                          |                                           |                                                                    |  |
|                                                              | Datei auswähl     Empfänger Emp                                                                                               | en<br>fänger Adresszeil                                   | Adresszus     | Adresszeil                                                         | Bestimmu                                                 | Empfänger                                 | Empfanger                                                          |  |
|                                                              | + Datei auswähl<br>Empfänger Emp<br>musterman 0662                                                                            | fänger Adresszeil<br>123456                               | Adresszus     | Adresszeil<br>Jakob Hari                                           | Bestimmu<br>Salzburg                                     | Empfänger<br>5020                         | Empfänger<br>Öztürck Mu.                                           |  |
|                                                              | <ul> <li>mportoinage ner</li> <li>mortoinage ner</li> <li>Empfänger Emp<br/>musterman 0662</li> <li>musterman 0662</li> </ul> | en<br>fānger Adresszeil<br>123456<br>123456               | Adresszus     | Adresszeil<br>Jakob Hari<br>Jakob Hari                             | Bestimmu<br>Salzburg<br>Salzburg                         | Empfänger<br>5020<br>5020                 | Empfänger<br>Öztürck Mu.<br>Max Muster                             |  |
|                                                              | + Datei auswähl     Empfänger Emp     musterman 0662     musterman 0662                                                       | fanger Adresszeil<br>123456<br>123456<br>123456           | Adresszus     | Adresszeil<br>Jakob Hari<br>Jakob Hari<br>Jakob Hari               | Bestimmu<br>Salzburg<br>Salzburg<br>Salzburg             | Empfänger<br>5020<br>5020<br>5020         | Empfänger<br>Öztürck Mu.<br>Max Muster                             |  |
|                                                              | + Datei auswähl<br>Empfänger Emp<br>musterman 0662<br>musterman 0662<br>musterman 0662                                        | Fanger Adresszeil<br>123456<br>123456<br>123456<br>123456 | Adresszus     | Adresszeil<br>Jakob Hari<br>Jakob Hari<br>Jakob Hari<br>Jakob Hari | Bestimmu<br>Salzburg<br>Salzburg<br>Salzburg<br>Salzburg | Empfänger<br>5020<br>5020<br>5020<br>5020 | Empfänger<br>Öztürck Mu.<br>Max Muster<br>Max Muster<br>Max Muster |  |

| Empfängern   | Empfänger-l | Bestimmungs | Adresszeile 1 | Adresszusatz | Adresszeile 2 | Empfänger <sup>-</sup> | Empfänger I | Fehler                               |
|--------------|-------------|-------------|---------------|--------------|---------------|------------------------|-------------|--------------------------------------|
| Max Musterma | 5020        | Salzburg    | Jakob Haringe | erstrasse 4  |               | 0662 123456            | mustermann@ | office.at                            |
| Max Musterma | 5021        | Salzburg    | Jakob Haringe | erstrasse 5  |               | 663 123456             | mustermann@ | office.at                            |
| Max Musterma | 5020        | Salzburg    | Jakob Haringe | erstrasse 4  |               | 0662 123456            | mustermann@ | office.at                            |
| Max Musterma | 5021        | Salzburg    | Jakob Haringe | erstrasse 5  |               | 663 123456             | mustermann@ | Poffice.at                           |
| Max Musterma | 5022        | Salzburg    | Jakob Haringe | erstrasse 6  |               | 664 123456             | mustermann@ | office.at                            |
| Max Musterma | 5023        | Salzburg    | Jakob Haringe | erstrasse 7  |               | 665 123456             | mustermann@ | office.at                            |
| Max Musterma | 5024        | Salzburg    | Jakob Haringe | erstrasse 8  |               | 666 123456             | mustermann@ | Produkt/Zusatzleistungen nicht in di |
|              |             |             |               |              |               |                        |             |                                      |

5. Nach Anlegen des Auftrages wird die Aufgabeliste automatisch nach ihren Angaben in der Adressdatei befüllt. Auftragsdaten und Kundendaten sind wie gewohnt manuell einzugeben.

| ♠ Versandmanager Versandv                                      | orbereitung    |       |      |                      |            |           |                    |          |  |
|----------------------------------------------------------------|----------------|-------|------|----------------------|------------|-----------|--------------------|----------|--|
| Startseite Versandvorbereitung                                 | Produkt auswä  | hlen  | 5    | Adressliste/Streupla | n Date     | n prüfen  | Auftrag bearbeiten | Ergebnis |  |
| ▶ Info.Post Planer<br>Info.Mail Reservierung<br>Zustellfenster | Brief Inland - | bar f | reig | emacht               |            |           |                    |          |  |
| ▶ PostGeo                                                      | Auftrage       | sdate | n    |                      |            |           |                    |          |  |
| ▶ Hilfe                                                        | > Streupla     | n-/A  | dres | slistenupload        | l.         |           |                    |          |  |
| Adresslisten-/Streuplanprutung                                 | - Aufrah       | linte |      |                      |            |           |                    |          |  |
|                                                                | + Auigabe      | enste |      |                      |            |           |                    |          |  |
|                                                                | Päckchen       | S mi  | Ser  | ndungsverfolgu       | ng         |           |                    |          |  |
|                                                                | Prod-Id        |       |      | Basisprodukt         | Einzelgewi | Sendungen | Gesamtgewicht (kg) |          |  |
|                                                                | 10902001       |       |      | Päckchen S mf        | 19,00      | 15        | 0,28               |          |  |
|                                                                | 10902001       |       |      | Päckchen S mf        | 18,00      | 3         | 0,05               |          |  |
|                                                                | 10902002       |       |      | Päckchen S nmf       | 19,00      | 6         | 0,11               |          |  |
|                                                                | 10902002       |       |      | Päckchen S nmf       | 18,00      | 6         | 0,11               |          |  |
|                                                                | → Kunden       | date  | 'n   |                      |            |           |                    |          |  |
|                                                                | Anderse        |       |      |                      |            |           |                    |          |  |

6. Um die notwendigen Dokumente erzeugen können MUSS die Option "Aviso senden" unbedingt aktiviert sein, da ohne Sendungseinzeldaten eine Sendungsverfolgung nicht möglich ist.

| Info.Mail Reservierung<br>Zustellfenster | Brief Inland - b                                                                                                    | ar freigemach                                                                                       | ht                                                                                                 |                                                                                                    |                                                               |                                   |  |  |  |  |
|------------------------------------------|----------------------------------------------------------------------------------------------------|----------------------------------------------------------------------------------------------------|----------------------------------------------------------------------------------------------------|----------------------------------------------------------------------------------------------------|---------------------------------------------------------------|-----------------------------------|--|--|--|--|
| ▶ PostGeo                                | Ergebnis der Ver                                                                                                    | sandvorbereitu                                                                                      | ing                                                                                                |                                                                                                    |                                                               |                                   |  |  |  |  |
| ▶ Hilfe                                  | Die Bund- und Palet                                                                                                    | tenberechnung für                                                                                   | Ihren Auftrag wurde                                                                                | durchgeführt. Bitte überprüfen Sie Ihr                                                                                                    | Ergebnis.                                                     |                                   |  |  |  |  |
| Adresslisten-/Streuplanprüfung           | Auftragsdaten                                                                                                    |                                                                                                    |                                                                                                    |                                                                                                    |                                                               |                                   |  |  |  |  |
|                                          | P                                                                                                    | roduktname                                                                                          |                                                                                                    | Auftragsname                                                                                                    |                                                               | Avisostatus                       |  |  |  |  |
|                                          | Brief Inla                                                                                                    | nd - bar freigemacht                                                                                |                                                                                                    | Päckchen S Sendungsverfolgung Gesendet                                                                                                    |                                                               |                                   |  |  |  |  |
|                                          | Besser mit Aviso<br>Versenden Sie Ihren<br>bearbeiten. Das Avis<br>Versanddokumer<br>Wählen Sie die Vers<br>Dokumenttypen und | Auftrag mit Sendu<br>so wird automatisch<br>nte erstellen<br>anddokumente aus<br>Dateiformate aus e | ungsaviso, dadurch is<br>h mit dem Erzeugen (<br>s, die Sie für Ihren Au<br>und klicken Sie auf "E | t die Österreichische Post AG informi<br>Jer Dokumente versendet.<br>Iftrag benötigen. Selektieren Sie die g<br>irzeugen", um die Erzeugung der Dok | ert und kann Ihren /<br>wwünschten Dokun<br>kumente anzustoße | Auftrag effizient<br>nente,<br>n. |  |  |  |  |
|                                          | Aviso senden                                                                                                    |                                                                                                    |                                                                                                    |                                                                                                    |                                                               |                                   |  |  |  |  |
|                                          | Dokumenttyp                                                                                                    | Dateiformat                                                                                         | Papierformat                                                                                       | Vorlage                                                                                                    | Status                                                        |                                   |  |  |  |  |
|                                          | Empfängerliste                                                                                                    | PDF                                                                                                 | DIN A4                                                                                             |                                                                                                    | Download                                                      | Löschen                           |  |  |  |  |
| · · · · ·                                | Adressliste                                                                                                    | CSV                                                                                                 |                                                                                                    |                                                                                                    | Download                                                      | Löschen                           |  |  |  |  |
|                                          | Etiketten                                                                                                    | PDF                                                                                                 |                                                                                                    | 97 x 42,3 mm (Avery 4781).lbl                                                                                                    | Download                                                      | Löschen                           |  |  |  |  |
|                                          | Etiketten                                                                                                    | PNG                                                                                                 |                                                                                                    | 78 x 15,5 mm (Fenster).lbl                                                                                                    | Download                                                      | Löschen                           |  |  |  |  |
|                                          | HINZUFÜGEN                                                                                                    |                                                                                                    |                                                                                                    |                                                                                                    |                                                               |                                   |  |  |  |  |
|                                          | ERZEUGEN<br>AVISO STORNI                                                                                                    |                                                                                                    |                                                                                                    |                                                                                                    |                                                               |                                   |  |  |  |  |

- 7. Nach erfolgtem Aviso werden die benötigten Dokumente erzeugt →
  - Aufgabeliste
  - Empfängerliste
  - Adressliste angereichert mit benötigter Sendungs-ID
  - Etiketten 🗲
    - a) PDF → Etiketten 97 X 42,3 (getestet mit AVERY Zweckform 4781)
       Hier ist allerdings zu beachten beim Ausdruck in den Druckereigenschaften "Tatsächliche Größe" auszuwählen →

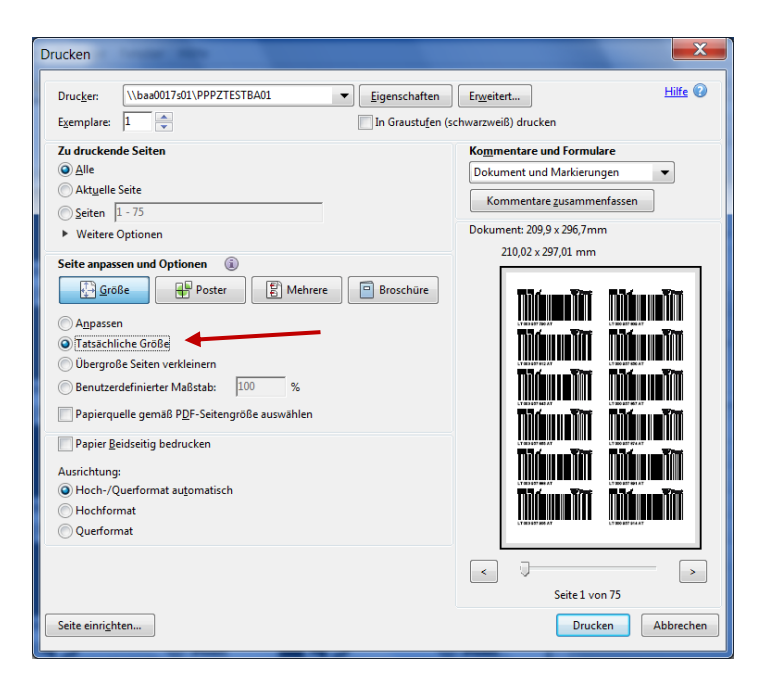

Siehe auch http://www.infoente.de/flyer1.php

b) PNG → Etiketten 78 X 15,5 mm als Bilddatei (\*.PNG) zum Einbinden in den Seriendruck

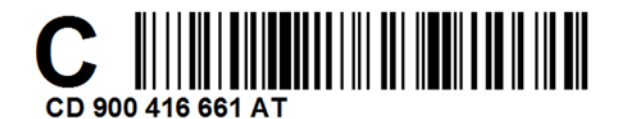

c) PNG → Etiketten 97 X 42,3 als Bilddatei (\*.PNG) für Labeldruck

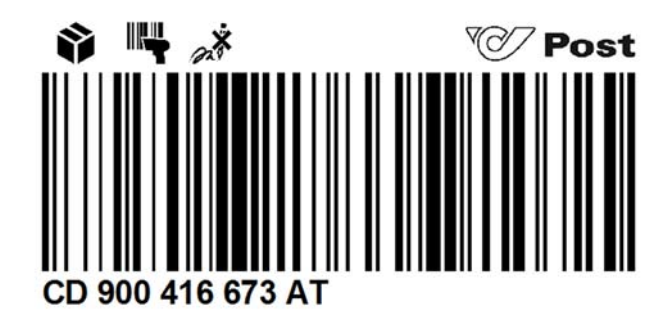